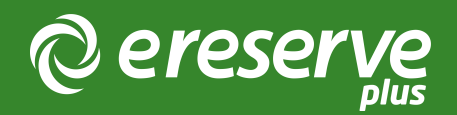

## Requests - Edit Readings

Admin staff processing reading requests may notice that the reading has got inaccurate or missing metadata. You have two approaches you could take in order to complete this task depending whether the reading has been communicated.

Communicated readings: To fix the metadata you should go into the reading by clicking on the "Edit" button and enter in relevant information

Un-communicated readings: You can swap out the existing request by selecting the "Change" button and searching for a new source of readings in either eReserve Plus or in a connected repository (e.g. Catalogue, Discovery, Subscription Database).

| Selected reading communicated reading: edit reading                                                                                                    | 🗂 Availability        |                                                    |
|----------------------------------------------------------------------------------------------------|-----------------------|----------------------------------------------------|
| Reserve An interactive approach to writing essays and research reports in<br>sychology<br>urton, L. J. (2010). An interactive approach to writing essays and research reports in ps.<br>rd ed., pp. 1–220). Milton, Qld: John Wiley & Sons Australia. Retrieved from<br>tp://opac.library.usyd.edu.au/record=3737107 | Duration ychology     | Session Custom   Start End   09/01/2017 30/07/2017 |
| not communicated: click change                                                                                                    | Required reading      | yes no                                             |
| •Reserve Sample examination questions and answers - extracts<br>Krever, R. (2013). Sample examination questions and answers - extracts. In <i>M</i><br>and law exam techniques. LexisNexis Butterworths.                                                                                                    | lastering law studies | Session Custom   Start End   14/03/2017 30/07/2017 |
|                                                                                                    | Required read         | sling yes no                                       |

©2024 eReserve Pty Ltd. All rights reserved.